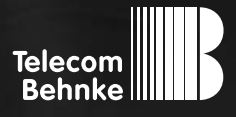

# INSTALLATIONSBEISPIEL

Version 1.0

Betrieb einer Gigaset Maxwell 10 als Nebenstelle an einer TK-Anlage

#### Wichtige Hinweise!

Dieses Installationsbeispiel soll ausschließlich das Zusammenspiel einer Behnke Sprechstelle mit dem dargestellten Drittprodukt veranschaulichen. Dieses Dokument ist nicht als Einrichtungs- oder Installationshilfe anzusehen.

Aufgrund der ständigen Weiterentwicklung können wir keine Gewähr auf die Funktion(en) des hier im Beispiel dargestellten Verfahrens bei zukünftigen Software-Updates leisten.

Behnke Sprechstellen und Zubehörteile dürfen ausschließlich von ausgebildeten Elektro-, Informations-, Telekommunikationsfachkräften unter Einhaltung der einschlägigen Normen und Regeln installiert und gewartet werden. Achten Sie bitte darauf, dass die Geräte vor Wartungs- oder Reparaturarbeiten vom

Stromnetz (Steckernetzteil) und vom Netzwerk bzw. Telefonanschluss getrennt sind und die einschlägigen Sicherheitsregeln eingehalten werden.

Die ausgebildete Fachkraft sollte eine Installation nur dann durchführen, wenn ausreichend gute Kenntnisse der eingesetzten Produkte vorhanden sind. Unterstützung durch die Behnke Hotline kann ausschließlich für die Konfiguration der Behnke Sprechstellen erfolgen.

Aufgrund der Vielzahl an möglichen Hard- und Software-Kombinationen in Drittprodukten kann die Firma Behnke keine über dieses Dokument hinausreichenden Auskünfte erteilen. Dies betrifft insbesondere abweichende Hard- und Softwarestände von Drittherstellern.

### **KONTAKT**

### Info-Hotline

Ausführliche Informationen zu Produkten, Projekten und unseren Dienstleistungen: Tel.: +49 (0) 68 41/81 77-700

#### 24 h Service-Hotline

Sie brauchen Hilfe? Wir sind 24 Stunden für Sie da und beraten Sie in allen technischen Fragen und geben Starthilfen: Tel.: +49 (0) 68 41/81 77-777

### Telecom Behnke GmbH Gewerbepark "An der Autobahn" Robert-Jungk-Straße 3 66459 Kirkel

### E-Mail- und Internet-Adresse info@behnke-online.de www.behnke-online.de

### INHALT

| 1. Anmelden des Gigasets am SIP-Server | 4 |
|----------------------------------------|---|
| 2. Einrichten der Videoanzeige         | 7 |
| 3. Kamera-URLs                         | 8 |

In dieser Anleitung wird beschrieben, wie Sie ein Gigaset Maxwell 10 als Nebenstelle Ihrer TK-Anlage einrichten, und bei Anruf einer Behnke IP-Sprechstelle automatisch das Videobild anzeigen. Wir gehen davon aus, dass die Grundkonfiguration des Gigasets bereits vorgenommen wurde, und das Gerät über die IP-Adresse per Browser erreichbar ist. Wir beschränken uns hier auf die Anmeldung an der TK-Anlage und die Einrichtung der Videoanzeige. Außerdem setzen wir voraus, dass die Behnke SIP-Sprechstelle bereits als Nebenstelle Ihrer TK-Anlage eingerichtet wurde.

**Hinweis:** Dieses Installationsbeispiel wurde mit einem Gigaset Maxwell 10, mit Firmware 2.8.96 erstellt. Bitte beachten Sie, dass mit älteren Firmwareständen die Einrichtung evtl. leicht abweicht, bzw. nicht wie unten beschrieben funktioniert. Wir empfehlen daher dringend, ein Update auf die aktuelle Firmware durchzuführen.

### **1. ANMELDEN DES GIGASETS AM SIP-SERVER**

► Starten Sie Ihren Browser, geben Sie in der Adresszeile die IP-Adresse des Gigasets ein, und melden Sie sich an.

| Gigaset Gipseet Marrival 10 |                                                                                                    |                                                                                                    |  |
|-----------------------------|----------------------------------------------------------------------------------------------------|----------------------------------------------------------------------------------------------------|--|
|                             | Williamsen<br>Winwinders sin dense transformen<br>en bedonen und zu verwahlter. 21<br>omrate mosenen sich als aber<br>dere Sicherheit ein der Zugeff auf<br>Konstahe für Merken und Daaloge<br>Hasswort<br>Passwort<br>Nasswort<br>Nasswort | enflarse, um ihr senat<br>m Kanōgunieren des<br>norstard annelden, da<br>des<br>Senakadri geschutzt:<br>Leggn |  |

► Wählen Sie im Menü links **"Telefonie**", und dann **"Verbindungen**". Klicken Sie rechts neben dem ersten freien Eintrag auf **"Bearbeiten**".

| G | igaset Gipaset Marwell                                  | 10                |             |   |                                     | Venius 51,1 79 |  |
|---|---------------------------------------------------------|-------------------|-------------|---|-------------------------------------|----------------|--|
|   |                                                         |                   | Gestakangen |   | Status                              |                |  |
| ; | Netzwick und Anochkiese<br>Telefonie<br>Verlandungen    |                   |             |   |                                     |                |  |
|   | kude<br>Videe<br>Anrufweiterschaltung                   | VctP-Verbindungen |             |   |                                     |                |  |
|   | Lokale Eristellungen<br>Wählregeln<br>Spenfiste (D40)   |                   |             |   | Voranstellung für<br>abgehende Rufe |                |  |
|   | Annulisacionette<br>Annulisacionette<br>Zecontrologiate |                   | Dealtonie1  |   |                                     | Beatbectes     |  |
| • | funktionstasten<br>System                               |                   |             | - |                                     | Bearbetan      |  |
|   |                                                         |                   | Deaktiviert | - |                                     | beerbeiten     |  |
|   |                                                         | 04.               | DealOner1   |   | •                                   | searbeiton     |  |

Vergeben Sie hier einen frei gewählten Namen für die Verbindung. Bei "Anmeldename" und "Anmeldepasswort" geben Sie bitte die in der TK-Anlage für das Gigaset hinterlegten Anmeldedaten an. Wenn in der TK-Anlage nichts anderes hinterlegt ist, tragen Sie bitte bei "Benutzername" und "Angezeigter Name" den gleichen Namen ein, wie im Feld "Anmeldename". Klicken Sie anschließend neben "Erweiterte Einstellungen" auf "Zeigen".

|                                                                                                 |                                                                                       | Endalungin               | Satur |  |
|-------------------------------------------------------------------------------------------------|---------------------------------------------------------------------------------------|--------------------------|-------|--|
| Netzwerk und Anschlusse<br>Talsforse<br>Verbeidungen<br>Audio<br>Video                          | 1. VolP-Verbindung<br>Sie konnen einen bekeligen Nam<br>für dese Verbindung eingeben. | ver oder die Ridrigssoer |       |  |
| Anndweiterschaltung<br>Lekale Einstellungen<br>Wählregeln<br>Sperfiste (DKD)<br>Anndmitschnitte | Verbindungsname oder<br>Rufrumenor                                                    | Pritzbox                 |       |  |
| Avulbeantworter-Denste<br>Zusetzdenste                                                          |                                                                                       |                          |       |  |
| Furktionstasten<br>System                                                                       | Anneldename                                                                           | Mawwel_01                |       |  |
|                                                                                                 | Armddepasswort                                                                        |                          |       |  |
|                                                                                                 | Benutzemarre                                                                          | Mesavel_01               |       |  |
|                                                                                                 | Angereigter Name                                                                      | Manwel_01                |       |  |
|                                                                                                 |                                                                                       | corpos                   |       |  |
|                                                                                                 |                                                                                       |                          |       |  |

 Scrollen Sie nach unten, und geben Sie bei "Domain", "Proxy-Server-Adresse" und "Registration Server" jeweils die IP-Adresse der TK-Anlage an. Klicken Sie ganz unten auf "Sichern".

| Algonierie Annoldedaten Bros Vi | nath Providers                                                                                                    |
|---------------------------------|----------------------------------------------------------------------------------------------------|
|                                 | 142/148.1.294                                                                                                    |
|                                 | 192.108.3.294                                                                                                    |
|                                 | 5000                                                                                                    |
|                                 | "Tills lerns Pild bedeutst, das die<br>DRS SIN Anfrage vanvendet wird.                                                                                                    |
|                                 | 192.148.3.254                                                                                                    |
|                                 | 5060                                                                                                    |
| Registration-Reheah-Zeit (Seic) | 140                                                                                                    |
| Algoneire Netzwerkdaton Pres V  | VeD* Previdens                                                                                                    |
|                                 | • Ja O Nen                                                                                                    |
| STUN Server Adresse             |                                                                                                    |
| STUN Server Pert                | And a second second sec |

 Anschließend gelangen Sie automatisch zurück zur Übersicht "Verbindungen". Wenn die Anmeldedaten korrekt eingetragen wurden, sollte der Status der Verbindung auf "Angemeldet" wechseln.

Achtung: Sollte die Anmeldung nicht vollzogen werden können, stellen Sie bitte sicher, dass unter "Netzwerk und Anschlüsse" ein DNS-Server und ein Gateway eingetragen sind!

| Outboard-From Port                               | 5063                                |           | Ų |      |              |  |  |  |
|--------------------------------------------------|-------------------------------------|-----------|---|------|--------------|--|--|--|
| Automatisches Aushandeln der<br>DTHE-Übertragung | • 1a                                | Offeen    |   |      |              |  |  |  |
| Sondsoristellungen für die DTWF<br>Obertragung   | ⊠ Audie<br>■ RPC 2833<br>© SIP iefo |           |   |      |              |  |  |  |
| Entgangena/angeneramene<br>Annafo zählen         |                                     | • Non     |   |      |              |  |  |  |
| ArAborfen                                        |                                     | • Nein    |   |      |              |  |  |  |
|                                                  | 05_GipmeLopp                        |           | • | Teni | 1            |  |  |  |
|                                                  | 05_Gigsset.ecc                      |           | • | Test | i            |  |  |  |
| Maladia - interner Annull                        | 06_Gigaset.egg                      |           | • | Tett | 1            |  |  |  |
|                                                  | 06_Gigeost.ogg                      |           | • | Test | Į.           |  |  |  |
| 5                                                | Bileria -                           | Abbrechen | i | Vetk | dung Kischen |  |  |  |

## **2. EINRICHTEN DER VIDEOANZEIGE**

Wählen Sie im Menü links "Zusatzdienste", und dann "Türsprechanlage". Vergeben Sie hier einen freigewählten Namen für die Sprechstelle. Bei "SIP-ID" tragen Sie bitte den SIP-Anmeldenamen der Türstation oder die Durchwahl der Türstation ein. Was genau eingetragen werden muss, hängt von der TK-Anlage ab. Unter "DTMF-Code" können Sie den in der Türstation definierten Code zum Türöffnen eintragen (standardmäßig "O#"). Bei "Kamera (URL)" tragen Sie die URL zum Abrufen des Kamerabildes ein. Die URL für Ihre Kamera entnehmen Sie bitte der Tabelle am Ende des Dokuments. Klicken Sie anschließend auf "Hinzufügen", und dann unten auf "Sichern".

| Gigaset Gaset Marwell                                                               | 190<br>Abmelden   |              |   |                                      | Version 5.1.1-FD |
|-------------------------------------------------------------------------------------|-------------------|--------------|---|--------------------------------------|------------------|
|                                                                                     |                   | Gestellungen |   | Status                               | 1                |
| <ul> <li>Netzwork und Anschkasse</li> <li>Teheinen</li> <li>Verbindungen</li> </ul> |                   |              |   |                                      |                  |
| Audie<br>Video<br>Annulweiterschaltung                                              | VotP Vorbindungen |              |   |                                      |                  |
| Lokale Einstellungen<br>Wählregeln<br>Soonliste (DMD)                               | Name/Provider     |              |   | Voroinstellung für<br>abgehende Rufe |                  |
| Aveufinitischenten<br>Annufbeantworter-Deinste                                      |                   | Angemeildet  |   |                                      | Rearbeiten       |
| Austramme     Funktionstasten     System                                            |                   |              | • |                                      | Seatetin         |
|                                                                                     |                   | Deaktiviert  | • |                                      | bearbeitm        |
|                                                                                     |                   |              |   |                                      | Bearboton        |

## **3. KAMERA-URLS**

| Kamera                                                                                                    | URL                                                                                     |
|----------------------------------------------------------------------------------------------------|-----------------------------------------------------------------------------------------|
| 20-2904-IP, 21-2904-IP,<br>43-9582, 43-9582A                                                                        | http://‹Benutzername›:‹Passwort›@‹IP-Adresse der<br>Kamera›/axis-cgi/jpg/image.cgi?.jpg |
| 20-2906A-IP, 21-2906A-IP, 50-2904-IP,<br>20-2940-IP/21-2940-IP,<br>20-2941-IP/21-2941-IP,<br>50-2940-IP, 43-2940-IP | http://‹Benutzername›:‹Passwort›@‹IP-Adresse der<br>Kamera›/axis-cgi/jpg/image.cgi?.jpg |
| 20-2907-IP, 21-2907-IP, 50-2907-IP                                                                                  | http://‹Benutzername›:‹Passwort›@‹IP-Adresse der<br>Kamera›/bha-api/image.cgi?.jpg      |
| 20-2913A-IP, 21-2913A-IP                                                                                            | http://‹Benutzername›:‹Passwort›@‹IP-Adresse der<br>Kamera›/axis-cgi/jpg/image.cgi?.jpg |
| Serie 5/10 IP                                                                                                    | http://‹Benutzername›:‹Passwort›@‹IP-Adresse der<br>Kamera›/bha-api/image.cgi?.jpg      |

′ersion 1.0 íirkel, Januar 2021

# TELECOM BEHNKE GMBH

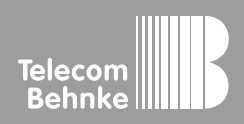

Telecom Behnke GmbH Gewerbepark "An der Autobahn" Robert-Jungk-Straße 3 66459 Kirkel Germany Info-Hotline: +49 (0) 68 41/8177-700 Service-Hotline: +49 (0) 68 41/8177-777 Telefax: +49 (0) 68 41/8177-750 info@behnke-online.de www.behnke-online.de